# X-6. Removing/Canceling Returned Goods – FPARTRN

Use this process to cancel Returned Goods that have been created in error.

## **To Process Removing/Canceling Return Goods:**

#### Go To... FOIDOCH [Enter]

| Document Type       | : PO Purchase | e Order         |          |                                                                                                    | Document Code: P0000150 | •                                                                          |
|---------------------|---------------|-----------------|----------|----------------------------------------------------------------------------------------------------|-------------------------|----------------------------------------------------------------------------|
| Requisition         | Status        | Bid             |          | Purchase Order Status   P0000150 A   Image: Constraint of the status Image: Constraint of the status   Image: Constraint of the status Image: Constraint of the status |                         | Stat       ]     [       ]     [       ]     [       ]     [       ]     [ |
| Invoice<br>10000163 | Status        |                 | Status   | Return Status                                                                                                    | Receiver<br>V0000052    |                                                                            |
| Asset Tag           | Status        | Asset Adjustmen | t Status |                                                                                                    |                         |                                                                            |

**Document Code:** Enter the PO number. **[TAB]** 

Next Block [Ctrl+Pg Down] to populate all information associated with that purchase order.

| Receiver: | To view information on the Receiver document:                                                                  |  |  |  |  |  |
|-----------|----------------------------------------------------------------------------------------------------|--|--|--|--|--|
|           | Highlight the Receiver document number                                                                         |  |  |  |  |  |
|           | Choose <b>Receiver Information [FPIRCVD]</b> from the <b>Options</b> menu.                                     |  |  |  |  |  |
|           | Next Block [Ctrl+Pg Down] to view Receiver Information                                                         |  |  |  |  |  |
|           | Next Block [Ctrl+Pg Down] to view Packing Slip and Purchase Order                                              |  |  |  |  |  |
|           | Information                                                                                                    |  |  |  |  |  |
|           | Next Block [Ctrl+Pg Down] to view Commodity Information.                                                       |  |  |  |  |  |
|           | <b>NOTE</b> : Arrow Down to view multiple commodity line items.                                                |  |  |  |  |  |
|           | Exit [Ctrl+Q] to return to FOIDOCH                                                                             |  |  |  |  |  |
| Return:   | Highlight the Return document number to remove/cancel. Copy [Ctrl+C] or write down the Return document number. |  |  |  |  |  |

Exit [Ctrl+Q] Document History FOIDOCH and return to the main menu.

#### Go To...

## FPARTRN [Enter]

| S Oracle Fusion Middleware  | Forms Services: Open > FPARIRN                         |
|-----------------------------|--------------------------------------------------------|
| Eile Edit Options Block     | tem Record Query Tools Help                            |
|                             | ▋ <b>▋ ₽ ₽ ₩₩₩ ₩ ₩ ₩ ₩ </b> ₩ ₩ ₩ ₩ ₩ ₩                |
| Returned Goods FPARTF       | N 8.5 (TEST2095) 1000000000000000000000000000000000000 |
| Boturn Codo:                | Burchana Order Cada:                                   |
| Return Code.                |                                                        |
|                             |                                                        |
| Vendor:                     |                                                        |
| Carrier:                    |                                                        |
|                             |                                                        |
|                             |                                                        |
| Destination                 |                                                        |
| Address Type:               |                                                        |
| Sequence Number:            |                                                        |
| Street Line 1:              |                                                        |
| Street Line 1.              |                                                        |
| Street Line 3:              |                                                        |
|                             |                                                        |
| City:                       |                                                        |
| State or Province:          | ZIP or Postal Code:                                    |
| Phone Type:                 | Phone Numbers Exist:                                   |
|                             | Area Code Phone Number Extension                       |
|                             |                                                        |
| Dill of Loding:             | Desum and Total Eviden                                 |
| Bill of Lading:             | Document (ext Exists:                                  |
|                             |                                                        |
|                             |                                                        |
| Enter NEXT for automatic as | signment or enter the Return Code.                     |
| Record: 1/1                 | <0SC>                                                  |

### **Return Code:**

Paste [Ctrl+V] or enter the Return document number. Next Block [Ctrl+Pg Down]

Choose **Remove** from the **Record** menu.

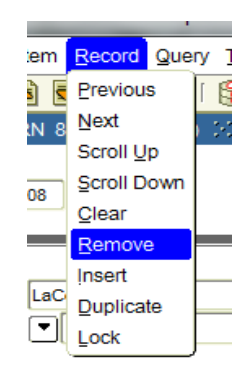

A message will appear 'All Returned Goods records will be deleted'. Click OK to complete the process.

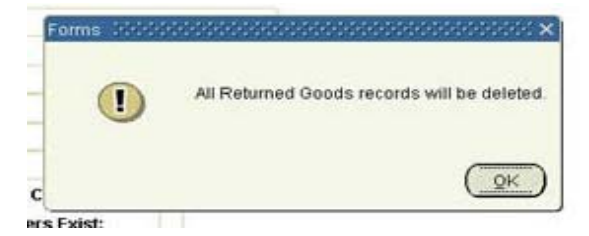

Exit [Ctrl+Q] to return to the main menu.